## Schoology – Learning System Login

This year all students and teachers will be using Schoology. Teachers will be posting all assignments and events for every class. Make sure to check Schoology each day. Your username and password is the same as Home Access. Please see the form you get today for your username and password.

Here is how to sign up for access on a computer.

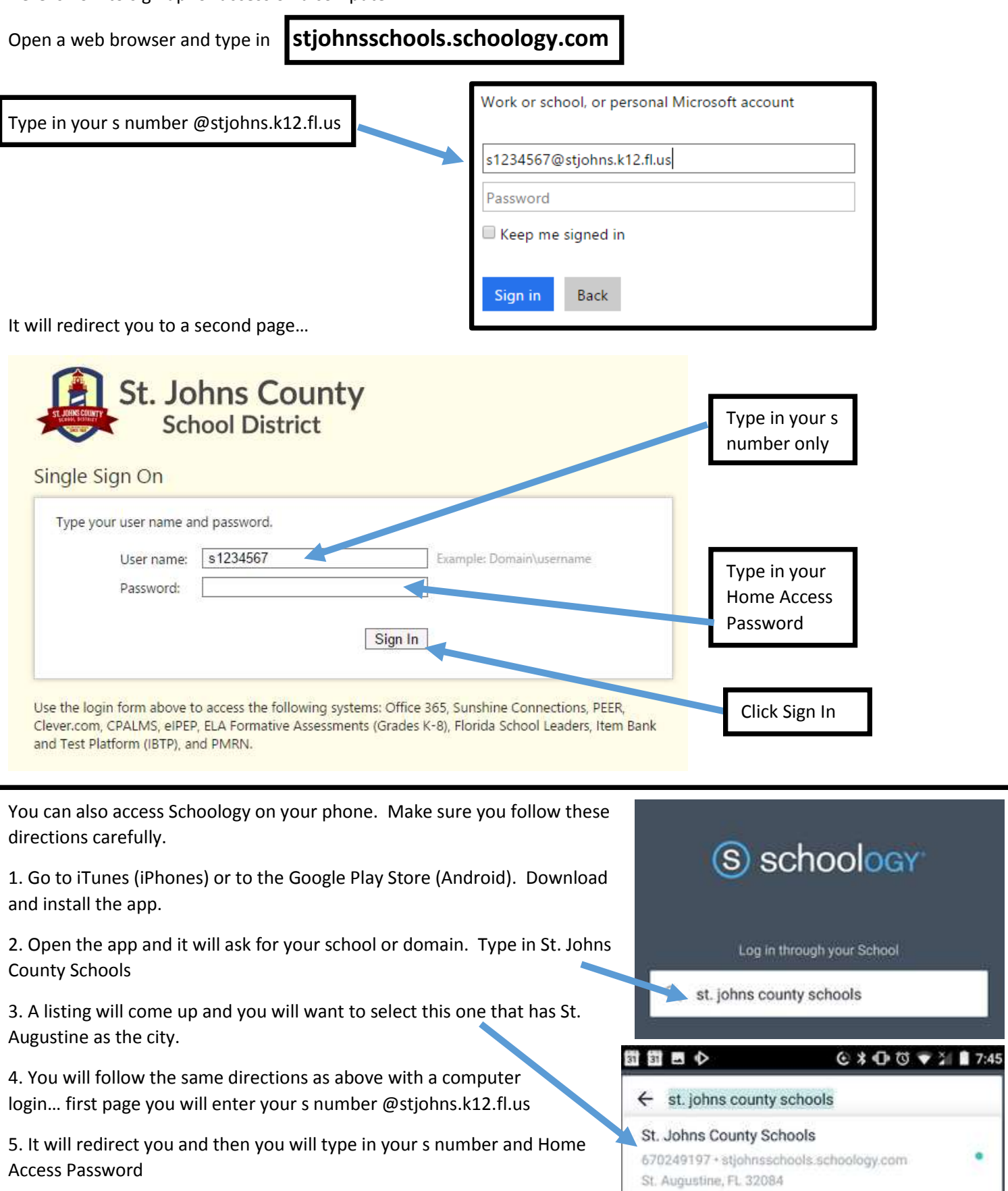